## Manual Instalasi Program

- 1. Instalasi firefox
- 2. Instalasi AppServ
- 3. Buka Source Code
- 4. Copy file db\_rs kemudian paste ke C:\AppServ\MySQL\data
- Setelah itu buka Source lagi, copy file rs kemudian paste ke C:\AppServ\www
- 6. Jika sudah buka menu all program cari folder apache console kemudian klik start
- 7. Buka menu all program cari folder MySQL kemudian klik start
- 8. Setelah apache dan MySQL sudah jalan
- 9. Bukalah browser firefox, kemudian ketik pada url : localhost/rs
- 10. Selamat mencoba.